#### Kancelář pro obec – modul SDH.

Modul pro SDH darujeme všem hasičským sborům v roce 2014 zdarma, k příležitosti 150. výročí zakládání prvních hasičských sborů.

Program se může využívat na neomezeném množství počítačů individuálně, nebo kolektivně na internetu.

Program mapuje činnost sekcí V SDH z oblasti legislativní, interních předpisů, sportovních a jiných zájmových činností. Sekce mládeže a sportu má v programu své samostatné místo.

#### Rozjetí a práce v programu pro SDH

Při přihlášení zadejte jako Přihlašovací jméno: **admin.** Heslo se nezadává lze ho nastavit později v programu.

| VDO C               | 0.97    |         |         |
|---------------------|---------|---------|---------|
| RPU O               | U.ZI    |         |         |
| Kancelář pro        | obec    |         |         |
|                     |         |         |         |
| Přihlášení          |         |         |         |
|                     | Lange 1 |         |         |
| Priniasovaci jmeno: | admin   |         |         |
| Heslo:              |         |         |         |
|                     |         |         |         |
|                     |         | 🚽 Dřihl | DOIT CO |

V dalším kroku si vytvoříte jednotku SDH přes tlačítko **Vytvořit novou jednotku/sbor.** Při dalším přihlášení si již vyberete Váši jednotku ze seznamu klikem na "**Vybrat"**.

| Výběr jednotky/sbor | u               | ?                 |
|---------------------|-----------------|-------------------|
| Název               | Тур             |                   |
| Test2               | SDH             | Vybrat            |
| Testovací           | SDH             | 🖌 Vybrat          |
|                     | 🕜 Vytvořit novo | u jednotku/sbor 🔻 |

Při vytváření jednotky zadejte identifikační údaje o sboru. Doporučujeme při vytvoření vyplnit co nejvíce informací. I v dalších záložkách jako jsou Jednotka/sbor, Zřizovatel, HZS... ulehčíte si tím budoucí práci.

| Základní info. 🕿 Jednot | ka/sbor 🕿 Zřizovatel 🕿 HZS | Fo Fo | to/loga 🧸 Vyznamenání |       |
|-------------------------|----------------------------|-------|-----------------------|-------|
| Informace o jedno       | otce                       |       |                       |       |
| Název jednotky:         | Novakov 🖌                  | 0     | Evidenční číslo:      | 0     |
| Zřizovatel:             | Min. vnitra 🛛 🧹            | 0     | Datum založení:       | * 0   |
| IČ:                     |                            | 2     | DIČ:                  | 0     |
| Email zakladatele:      |                            | 0     |                       |       |
| Adresa jednotky         | 2                          |       |                       |       |
| Ulice:                  |                            | 0     | Číslo:                | 0     |
| Kraj:                   |                            | 0     | Okres:                | • (?) |
| Město / obec:           |                            | 0     | Dodací pošta:         | 0     |
| PSČ:                    |                            | 0     | Místní část:          | 0     |
| Poznamka                |                            | 3     |                       |       |
| Adresa zřizovatel       | e 0                        | L     |                       |       |
| Ulice:                  |                            | 0     | Číslo:                | 0     |
| Kraj:                   |                            | 0     | Okres:                | * (?) |
| Město / obec:           |                            | 0     | Dodací pošta:         | 0     |
| PSČ:                    |                            | 0     | Místní část:          | 0     |
| SDH 2                   |                            | ~     |                       | -     |

Pohled na hlavní nabídku programu:

Nyní se podívame na jednotlive moduly(části programu):

| KPO 6.0.27 Evidence a řízení činnosti SDH 🍇 🖂 |                                                                                                    |               | 😭 🔶 🌋 SDH - Nov:<br>[Změni  | akov admin<br>[Odhlásit se] |
|-----------------------------------------------|----------------------------------------------------------------------------------------------------|---------------|-----------------------------|-----------------------------|
| Vaše verze<br>KPO Na koho je KPO              | Činnost sboru Kontakty                                                                                                    | Hledej!       | Změna jednotky              | Odhlášení                   |
| licencovane                                   | Úkoly a plány sboru                                                                                                    | 0             | Správa členů                | 0                           |
|                                               | Zápis činnosti a dokumentace                                                                                                    | 0             | Správa majetku a účetnictví | 0                           |
|                                               | Bport a mládež                                                                                                    | 0             | Historie                    | 0                           |
| Logo sboru                                    | Nastavení                                                                                                    | 0             | Nápověda                    | 0                           |
|                                               | Info                                                                                                    | ormace v dané | sekci                       |                             |
| Nabídka 💿                                     | <ul> <li>Činnost sboru <sup>(2)</sup></li> <li>Plán činnosti sboru <sup>(2)</sup></li> <li>Zadávání a správa úkolů <sup>(2)</sup></li> </ul>          |               |                             |                             |
| Výročí 💿                                      | <ul> <li>Aktuální stav sboru <sup>®</sup></li> <li>Stav sboru <sup>®</sup></li> <li>Členové <sup>®</sup></li> </ul>                                   |               |                             |                             |
| Novinky (2)                                   | <ul> <li>Členství <sup>®</sup></li> <li>Funkce <sup>®</sup></li> <li>Všechny události <sup>®</sup></li> <li>Události k řešení <sup>®</sup></li> </ul> |               |                             |                             |

## Správa členů

Abychom mohli pracovat s většinou části programu je nejprve nutné vyplnit seznam členu.

1. Klikneme na Správou členů(1) dále na na seznam členů(2).

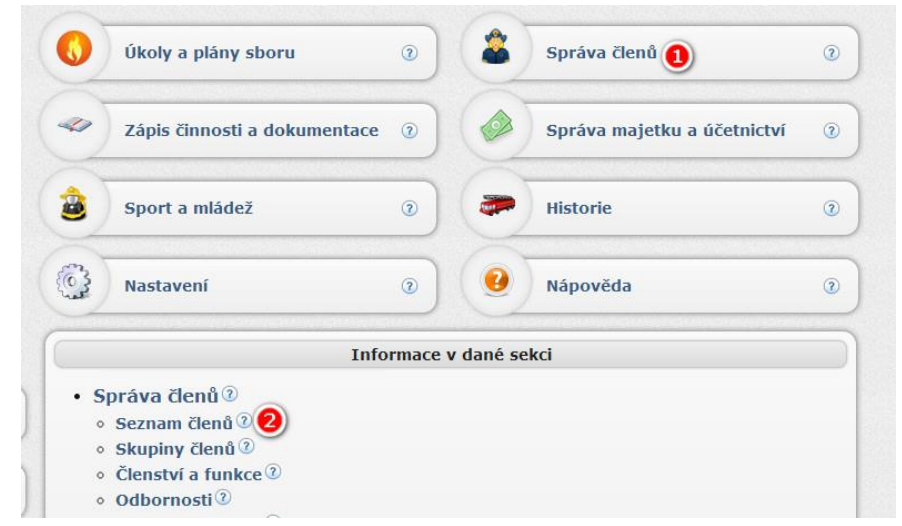

V nasledujícim okně klikněte na Vytvořit(1), nýni vidíte okno Vytvoření člena položky 2,3,4 jsou 3 poviné položky, ale opěť doporučujeme vyplnit většinu položek( i v ostaních založkach jako Kontakty, Řid. Opráv., Vyznamenaní...) a potvrdíme tlačítkem **Potvrdit**.

|                       |                     | ontakty 🛛 🍘 Ridic, oprav | /. <b>T</b> | /ystr. li | st 🞇 Vyznamenani 🛛 🔏 | Uziv, ucet | roto.      |   |
|-----------------------|---------------------|--------------------------|-------------|-----------|----------------------|------------|------------|---|
| aktivni cleny SDH - N | Základní informac   | e®                       |             |           |                      |            | ~          | _ |
| znam evidovan         | Jméno:              | Tomaš 🕗                  | ~           | 3         | Příjmení:            | Rýchlý     | 3          | 2 |
| Ex diele              | Titul před jménem:  |                          |             | 2         | Titul za jménem:     |            |            | 3 |
| EV. CISIO             | Zaměstnání:         |                          |             | 0         | Zaměstnavatel:       |            |            | 2 |
| U                     | Rodné příjmení:     |                          |             | 2         | Rodné číslo:         |            |            | 2 |
|                       | Pohlaví:            |                          |             | 2         | Datum narození:      | 11.03.1999 | <b>(1)</b> | 2 |
|                       | Číslo obč. průkazu: |                          |             | 0         | Pojišťovna:          |            | 3          | 2 |
|                       | Poznámka:           |                          |             |           |                      |            |            | 3 |
|                       | SDH informace       |                          |             |           |                      |            |            |   |
|                       | Ev. číslo:          |                          |             | 0         | Typ členství:        |            | *          | 2 |
|                       | Platí příspěvky:    | ⊚Ano ⊙Ne                 |             | 2         | Číslo pasu:          |            |            | 2 |
|                       | Adresa bydliště 🕖   |                          |             |           |                      |            |            |   |
|                       | Ulice:              |                          |             | 2         | Číslo:               |            |            | ? |
|                       | Kraj:               |                          | -           | 2         | Okres:               |            |            | 2 |
|                       | Město / obec:       |                          |             | ?         | Dodací pošta:        |            |            | 2 |
|                       | PSČ:                |                          |             | (?)       | Poznamka             |            |            | 2 |

# Skupiny Členů

V případě že máme vytvořených X členů můžeme je řadit do skupin(např. Kontrolni rada, Vybor SDH, požarní sport, ples..) což nám ulehčí budoucí práci. Nyní si ukážeme jak nato.

V hlavním menu vyberte Správa členů(1) a dále skupiny členů(2).

|      | Úkoly a plány sboru                                               | 0     | 2         | Správa členů 🚺              | 2 |
|------|-------------------------------------------------------------------|-------|-----------|-----------------------------|---|
| 4    | Zápis činnosti a dokumentace                                      | 0     |           | Správa majetku a účetnictví | ? |
| 2    | Sport a mládež                                                    | 0     | -         | Historie                    | 2 |
| 3    | Nastavení                                                         | 0     | 0         | Nápověda                    | 2 |
|      | Info                                                              | rmace | v dané se | kci                         |   |
| • \$ | práva členů<br>Seznam členů<br>Skupiny členů<br>Členství a funkce |       |           |                             |   |

Na nové obrazovce vidíte Seznam předdefinovaných skupin(1). Vyberme si zkusebně " Kontrolní a revizní rada" (2) . A klikneme na Vytvořit(3). V nově otevřeném malém okně ze seznamu(4) vybereme osobu která patří do Kontrolní a revizní rady. V bode (5) ji přiřadíme fuknci a také si kněmu můžete napsat poznámku(6). A potvrďte tlačitkem Potvrdit (7).

| Seznam skupin 🚺 🔶 Zobrazit filtro             | rování 🕜 Seznam osob ve skupině |       |      |           |                          |                 |            |    |
|-----------------------------------------------|---------------------------------|-------|------|-----------|--------------------------|-----------------|------------|----|
| Název                                         |                                 | Osoba | Funi | ce v radě | Poznámka                 |                 |            |    |
| Kontrolní a revizní rada 🛛 🙆                  | 1                               |       |      |           |                          |                 |            |    |
| Velitel SDH                                   |                                 |       |      |           |                          |                 |            |    |
| Kolekitv mladých hasičů                       |                                 |       |      |           | Osoba ve skupině (vyty   | /áření]         | ?          | x  |
| Ref. prev. a vých, činn. SDH a ref. o. o. SDH |                                 |       |      | 100       |                          |                 |            | -  |
| Vzdělavatel – org. referent                   |                                 |       |      |           | 🚨 Osoba ve skupině       |                 |            |    |
| Starosta SDH                                  |                                 |       |      |           | Osoba:                   | Novák Jiří      | × -        |    |
| Referentka žen                                |                                 |       |      |           | Funkce v radě:           | Člen            | *          | 25 |
| Hospodář                                      |                                 |       |      |           |                          | Poslat Sms      |            | 26 |
| Jednatel                                      |                                 |       |      |           | Poznámka:                |                 |            | -  |
| Kronikář                                      |                                 |       |      |           |                          |                 |            |    |
| Revizor účtu                                  |                                 |       |      | T         |                          |                 | 0          | _  |
| Referent materiálně technický                 |                                 |       |      |           | <ol> <li>Nápo</li> </ol> | ověda 🛛 🧹 Potvr | dit 🛛 🥝 Zp | ĕt |
| Výbor SDH                                     |                                 |       |      | 1         |                          |                 |            |    |
| Členská základna                              |                                 |       |      |           |                          |                 |            |    |
| Velitel jednotky SDH obce                     |                                 |       |      |           |                          |                 |            |    |
|                                               |                                 |       |      |           |                          |                 |            |    |
| Zástupce velitele                             |                                 |       |      |           |                          |                 |            |    |

Zárověn si můžete vytvořit svoji skupinu osob. Dějme tomu že si vytvořime skupinu Ples ktéra nám bude sloužit k seznamu členu kteří budou výtvařet událost ples. Klikneme na (1) Vytvořit, nápišeme název skupiny (2) a potvrdimé (3) tímto sme vytvořily skupinu ples.

| Seznam skupin 🛛 🕨                      | Zobrazit filtrování      | 0     | Seznam    | osob ve skupině           |
|----------------------------------------|--------------------------|-------|-----------|---------------------------|
| Název                                  |                          |       | Osoba     | Poznámka                  |
| Kontrolní a revizní rada               |                          | -     |           |                           |
| Velitel SDH                            |                          |       |           |                           |
| Kolekitv mladých hasičů                |                          |       |           |                           |
| Ref. prev. a vých. činn. SDH a ref. o. | Skupina [vytváření]      |       |           | ? X                       |
| Vzdělavatel – org. referent            | Ref. or                  |       |           |                           |
| Starosta SDH                           | Skupina                  |       |           |                           |
| Referentka žen                         | Název <mark>s</mark> kup | iny:  | Ples 🛛 📀  |                           |
| Hospodář                               |                          |       |           |                           |
| Jednatel                               | 01                       | lánov | răda 📈 Do |                           |
| Kronikář                               |                          | vapov |           | zper                      |
| Revizor účtu                           |                          |       |           |                           |
| Referent materiálně technický          |                          |       |           |                           |
| Výbor SDH                              |                          |       |           |                           |
| Členská základna                       |                          |       |           |                           |
| Velitel jednotky SDH obce              |                          |       |           |                           |
| Zástupce velitele                      |                          |       |           |                           |
| Stroiník                               |                          |       |           |                           |
| 🗣 Vytvořit 💊 Upravít                   | 🗱 Vymazat                |       | Vytvoři   | t 🔵 💊 Upravit 🗍 🇱 Vymazat |

A obdobnym způsobem jako sme přídaváli členy do Kontrolní a revizní rady je přidame i zde. Vybereme nasí skupinu PLES(1), v seznamu osob ve skupině dáme vytvořit(2), vybereme ze seznamu osobu(3) napíšeme poznámku(4) a potvrdime (5).

| Seznam skupin                                 | 🕨 Zobrazit filtrování | 0 | Seznam osob ve skupině           |
|-----------------------------------------------|-----------------------|---|----------------------------------|
| Název<br>Hospodal                             |                       |   | Osoba Poznámka                   |
| Jednatel<br>Kronikář                          |                       |   | Osoba ve skupině [vytváření] ? X |
| Revizor účtu<br>Referent materiálně technický |                       |   | 🌋 Osoba ve skupině               |
| Výbor SDH                                     |                       |   | Osoba: 3 × 2                     |
| Členská základna                              |                       |   | Poznámka:                        |
| Zástupce velitele                             |                       |   |                                  |
| Strojník                                      |                       |   |                                  |
| Požární sport                                 |                       |   |                                  |
| Plamen                                        |                       |   |                                  |
| TFA                                           |                       |   |                                  |
| CTIF                                          |                       |   |                                  |
| Pripravka                                     |                       |   |                                  |
| Ples                                          | 0                     |   |                                  |
| 🕂 Vytvořit 🚫 Upravit                          | Vymazat               |   | 😢 🙀 Vytvořit 💊 Upravit 🗱 Vymazat |

Takto si mužeme přidat X osob do skupiny ples, kterým můžeme posílat upozornění a úkoly tykajicí se plesu. Takto si mužeme přidat X osob do skupiny ples, kterým můžeme posílat upozornění a úkoly tykajicí se plesu.

| Seznam skupin                 | Seznam skupin 🛛 🕨 Zobrazit filtrování 💡 |   | Seznam osob ve skupině |                       |   |
|-------------------------------|-----------------------------------------|---|------------------------|-----------------------|---|
| Název                         |                                         |   | Osoba                  | Poznámka              |   |
| Hospodar                      |                                         | * | Novák Jiří             | ples                  |   |
| Jednatei                      |                                         |   | Pravdivý Vaclav        | ples2                 |   |
| Kronikar                      |                                         |   | Svobodný Karel         | ples3                 |   |
| Revizor účtu                  |                                         |   |                        |                       |   |
| Referent materiálně technický |                                         |   |                        |                       |   |
| Výbor SDH                     |                                         | - |                        |                       |   |
| Členská základna              |                                         |   |                        |                       |   |
| Velitel jednotky SDH obce     |                                         |   |                        |                       |   |
| Zástupce velitele             |                                         |   |                        |                       |   |
| Strojník                      |                                         |   |                        |                       |   |
| Požární sport                 |                                         |   |                        |                       |   |
| Plamen                        |                                         |   |                        |                       |   |
| TFA                           |                                         |   |                        |                       |   |
| CTIF                          |                                         |   |                        |                       |   |
| Přípravka                     |                                         |   |                        |                       |   |
| Junioři                       |                                         |   |                        |                       |   |
| Ples                          |                                         | - |                        |                       |   |
| •                             |                                         | • |                        |                       |   |
| 🕂 Vytvořit 🔊 Upravit          | t 🗱 Vymazat                             |   | 🕂 Vytvořit             | 🔦 Upravit 🔰 🗱 Vymazat | ] |

Pokud se chcete vrátit do hlavní nabídky KPO můžete to udělat kdykoli klikem na ikonu **KPO** vlevém hornim roho okna nebo klikem na obrázek **DOMU** v pravé části.

| KPO 6.0.27 Evidence a fizeni činnosti SDH 🍇 🖂 |                |          |         | 🙆 🗕 🕽        | SDH - Novakov admin<br>[Změnit] B [Odhlásit se] |
|-----------------------------------------------|----------------|----------|---------|--------------|-------------------------------------------------|
| Mapa programu                                 | Činnost sboru  | Kontakty | Hledej! | Q            |                                                 |
|                                               | 🕠 Úkoly a plár | ıy sboru | 0       | Správa členů | 0                                               |
| A                                             | 1              |          |         | 1            |                                                 |

# Úkoly a plány sboru

Zapisuje se zde celoroční činnost SDH, současně lze zapsat a zadat jednotlivé úkoly pro skupiny osob, nebo pro jednotlivce. Tato zadání lze zasílat na email.

Plán činností sboru:

Klikneme na Úkoly a plány sboru (1), a ve spodní nabídce na Plán činnosti sboru(2).

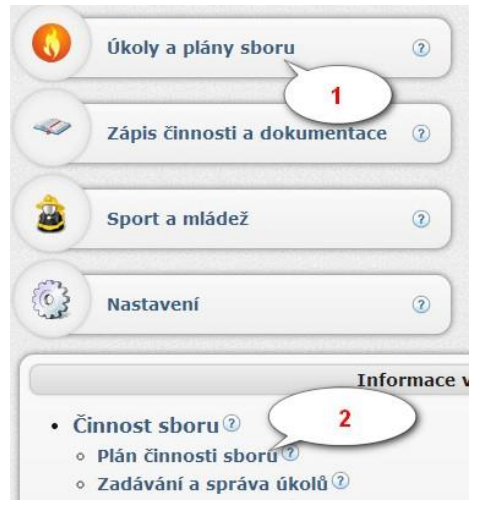

Potom na Tlačítko Vytvořit(1), položky 2-6 jsou povinné při vytváření plánu.

| ······ 🍇 🖂            | Plán [vytváření]      | 7                                                      | x |
|-----------------------|-----------------------|--------------------------------------------------------|---|
| Mapa programu Činnost | 📓 Plán 🤳 Řešení plánu |                                                        |   |
|                       | -Plán @               |                                                        |   |
| Plán činností sboru   | Název plánu:          | Test 🛛 🥑 🗹 👔 Zadal: Rýchlý Tomaš 🕄 🗸 🗸 🧿               |   |
|                       | Datum zadání:         | 11.04.2014 () 🗸 🕆 🕐 Datum splnění: 13.04.2014 () 🗸 🗸 🧿 |   |
| # Nazey Datum Urcen   | Určeno:               | Velitel SDH 👩 🖌 🔹 🗵                                    |   |
|                       | Upravit informace     | o upozorňování o událostech, týkajících se plánu. 8    |   |
|                       | 10                    |                                                        |   |
|                       |                       | Popis daného plánu                                     |   |
|                       |                       |                                                        |   |
|                       |                       |                                                        |   |
|                       | Popis plánu:          |                                                        |   |
|                       |                       |                                                        |   |
|                       |                       |                                                        |   |
|                       |                       |                                                        |   |
|                       |                       |                                                        |   |
|                       |                       | 0                                                      |   |
| Upravit 😵 Vymazat     |                       | 🕐 Nápověda 🛛 🖌 Potvrdít 🖉 🥝 Zpět                       |   |

Dále můžete upravit informace týkající se upozorňování plánu, nebo událostí klikem na tlačítko bod č. 8. A potvrdíte tlačítkem **Potvrdit** (7).

Po vytvoření vidíte seznam plánu. Vyberte klikem Vámi vytvořený **plán** (1), dále tlačítko **Upravit** (2) a záložku **Řešení plánu** (3). Nyní můžete určit (4) zda je plán Vyřešen/Nevyřešen,

### kdo ho vyřešil, kdy byl vyřešen, případnou odpověď k Plánu.

| i SDH               | 🏖 🖂             |            |        | Plán [editace]          | Affa CDU Neisland Adam ()<br>? X              |
|---------------------|-----------------|------------|--------|-------------------------|-----------------------------------------------|
|                     | Mapa progra     | imu č      | innost | 📓 Plán - 🖑 Řešení plánu | 0                                             |
|                     |                 |            |        | Řešení plánu 🛛 🗌        |                                               |
| Plán činností sboru |                 |            |        | Stav:                   | r: Vyřešeno 🗸 👻 🔞 Vyřešil: Rýchlý Tomaš 🖌 🗸 🕐 |
| #                   | Název           | Datum      | Určen  | Datum vyřešení:         | f: 10.04.2014 🖌 🗸 🕐                           |
| 1.                  | Test            | 11.04.2014 | Staro  |                         | ở♥♥ ┽┣┢ BIU <del>S</del>  計日短硬 ==== 0         |
| 2.                  | Test 2          | 11.04.2014 | Kontr  |                         | Vše OK.                                       |
| 3.                  | Plán 1 🚺        | 11.04.2014 | Velite |                         |                                               |
|                     |                 |            |        | Odpověď:                |                                               |
|                     |                 |            |        |                         | 6                                             |
| -                   | Vytvořit 📉 Vpra | vit 🗱 V    | ymazat |                         | 🕐 Nápověda 🛛 🖌 Potvrdit 🖉 Zpět                |